Krok po kroku

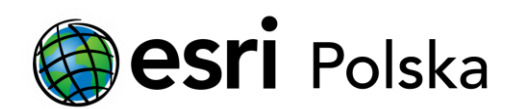

# Deautoryzacja ArcGIS Desktop 10.x

DEAUTORYZACJA W WERSJI SIECIOWEJ

# Krok 1 /4

Mechanizm licencjonowania produktów ArcGIS Desktop w wersji 10.x wymaga, aby przed odinstalowaniem licencjonowanego komponentu użytkownik dokonał tzw. deautoryzacji oprogramowania.

# Krok 2 /4

Deautoryzację w wersji sieciowej ArcGIS Desktop wykonuje się w aplikacji License Server Administrator (Start > Programy > ArcGIS). W lewej części okna należy wybrać Autoryzacja (Authorization), a następnie kliknąć przycisk Deautoryzuj (Deauthorize).

| B ArcGIS License Server Administrator                                                  | 2021.0                                                                                                    |                                                  | -           | ×        |  |  |
|----------------------------------------------------------------------------------------|----------------------------------------------------------------------------------------------------|--------------------------------------------------|-------------|----------|--|--|
| ArcGIS ( komputer )<br>Curuchom/zatrzymaj u<br>Konfiguruj<br>Dostępność<br>Autoryzacja | Aby korzystać z licencji sieciowj<br>autoryzować je na serwerze licencji i                                                                                                    | ych produktów i rozszerzeń,<br>uruchomić usługę. | należy n    | ajpierw  |  |  |
| 🛅 Diagnostyka                                                                          | Aby autoryzować produkty i rozszerzenia, wybierz wersję do licencjonowania, a<br>następnie kliknij przycisk 'Autoryzuj teraz' poniżej, aby uruchomić kreator autoryzacji<br>oprogramowania. |                                                  |             |          |  |  |
|                                                                                        | Version                                                                                                    | Autoryzuj teraz                                  |             |          |  |  |
|                                                                                        |                                                                                                    |                                                  |             |          |  |  |
|                                                                                        | Aby usunąć licencje z serwera licencji, kliknij przycisk Dezautoryzuj:                                                                                                    |                                                  |             |          |  |  |
|                                                                                        | Dezautoryzuj                                                                                                    | Wygeneruj plik konfiguracyjn                     | y dla porta | lu 10.6: |  |  |
|                                                                                        | Identyfikatory komputerów                                                                                                    | Generuj                                          |             |          |  |  |
| Pomoc Status serwera licencji:                                                         | DZIAŁA                                                                                                    | OK Anu                                           | luj j       | Zastosuj |  |  |

# Krok 3 /4

Wybierz metodę deautoryzacji. Jeśli masz dostęp do Internetu, wybierz opcję Deautoryzuj teraz z ESRI, używając łącza internetowego i kliknij Następny.

| 😕 Kreator autoryzacji oprogramowania                                                                                                    | ×  |
|----------------------------------------------------------------------------------------------------|----|
| Metoda dezautoryzacji<br>Aby dokonać dezautoryzacji oprogramowania, wybierz metod<br>której chcesz użyć.                                                                                         | ę, |
| <ul> <li>Dezautoryzuj teraz z ESRI, używając łącza internetowego.</li> <li>(Ta automatyczna metoda jest najłatwiejszym sposobem autoryzacji. Konieczne jest połączenie z Internetem).</li> </ul> | e  |
| Dezautoryzuj poprzez witrynę firmy ESRI lub poprzez                                                                                                    |    |
| <ul> <li>Mam plik dezautoryzacji od firmy Esri i mogę teraz ukończyć<br/>proces dezautoryzacji.</li> </ul>                                                                                       |    |
| Przeglądaj.                                                                                                    |    |
|                                                                                                    |    |
|                                                                                                    |    |
|                                                                                                    |    |
|                                                                                                    |    |
|                                                                                                    |    |
| < Wstecz Następny > Anuluj                                                                                                    |    |

Wybierz obiekty, dla których chcesz dokonać deautoryzacji i kliknij Następny.

| vybiciz |               | ch chcesz d | lokonać deza | iutoryzacji:    |
|---------|---------------|-------------|--------------|-----------------|
|         | Obiekt        | Wersja      | ata ważnoś   | Numery licencji |
| ✓ Desl  | ktop Advanced | 10.1        | 24.07.2023   | 1               |
|         |               |             |              |                 |
|         |               |             |              |                 |
|         |               |             |              |                 |
|         |               |             |              |                 |
|         |               |             |              |                 |
|         |               |             |              |                 |

#### Krok 4 /4

Po przejściu poprzednich kroków nastąpi deautoryzacja oprogramowania.

| Kreator autoryzacji oprogramowania | < |
|------------------------------------|---|
| Dezautoryzacja oprogramowania      |   |
|                                    | _ |
|                                    |   |
|                                    |   |
|                                    |   |
|                                    |   |
|                                    |   |
|                                    |   |
| Dezautoryzacja oprogramowania      |   |
| powodzeniem.                       |   |
|                                    |   |
|                                    |   |
|                                    |   |
|                                    |   |
|                                    |   |
|                                    | _ |
| < Wstecz Zakończ Anuluj            |   |